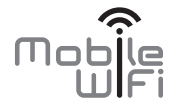

# Guía de inicio rápido

# Gracias por adquirir el Mobile WiFi. El Mobile WiFi garantiza una conexión de alta velocidad a redes inalámbricas.

Este documento permitirá conocer el Mobile WiFi para poder utilizarlo de inmediato. Léalo detenidamente antes de utilizar el dispositivo.

Para conocer más información sobre las funciones y configuraciones del Mobile WiFi, consulte la ayuda en línea de la página de gestión web que se suministra con el Mobile WiFi.

Para obtener instrucciones detalladas sobre cómo iniciar sesión en la página de gestión web, consulte la sección "Inicio de sesión en la página de gestión web".

# Información sobre el Mobile WiFi

#### Nota:

Las imágenes y la descripción de las funciones del Mobile WiFi contenidas en este documento se incluyen solo para fines de referencia. El producto adquirido puede presentar diferencias.

### Escenarios de aplicación

Las PC o los dispositivos Wi-Fi (smartphones, tabletas y consolas de juego) pueden acceder a Internet a través del Mobile WiFi. El procedimiento de conexión específico dependerá del sistema operativo de la PC o del dispositivo Wi-Fi. La conexión se debe establecer según las instrucciones específicas del dispositivo.

#### Escenario 1: Acceso a Internet mediante una red LTE, 3G o 2G

El Mobile WiFi utiliza la red LTE, 3G o 2G del operador correspondiente para acceder a Internet.

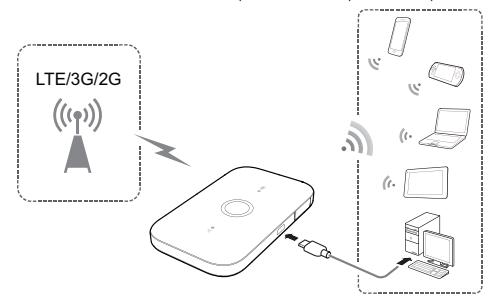

#### Escenario 2: Acceso a Internet mediante una red Wi-Fi

El Mobile WiFi soporta la función Extensor de Wi-Fi. Al ser utilizado en áreas con cobertura Wi-Fi, por ejemplo, aeropuertos, confiterías, hoteles u hogares, el Mobile WiFi se conectará a zonas Wi-Fi conocidas, lo que permite ahorrar datos móviles. Para obtener más detalles sobre cómo agregar zonas Wi-Fi, consulte la sección "Cómo agregar zonas Wi-Fi".

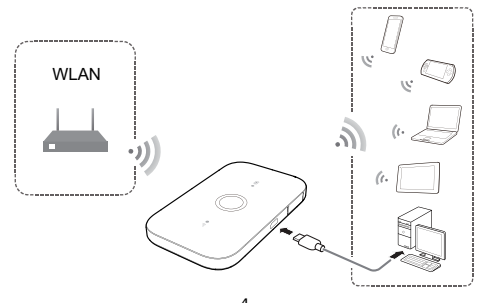

### Aspecto

# Indicador de batería

- Verde: Suficiente batería.
- Verde intermitente: Cargando batería.
- Rojo: Batería baja.
- Botón de encendido/apagado
- Puerto micro-USB
- Indicador de señal
- Verde: Señal fuerte.
- Naranja: Señal débil.
- Rojo: Sin señal.

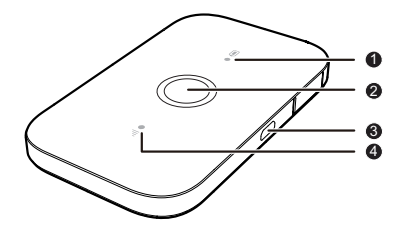

## SSID y clave de clave de encriptación de la red inalámbrica

Cuando un dispositivo Wi-Fi se conecta al Mobile WiFi por primera vez, es posible que se requiera ingresar el Identificador de Red (SSID) y la clave de encriptación de la red inalámbrica predeterminados.

#### El SSID y la clave de encriptación predeterminados están impresos en la etiqueta del Mobile WiFi.

Se recomienda iniciar sesión en la página de gestión web y modificar el SSID y la clave de encriptación de la red inalámbrica.

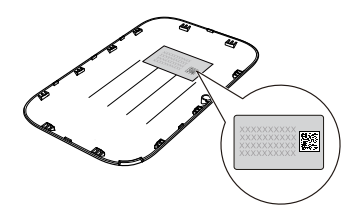

# Conexión de un dispositivo Android al Mobile WiFi mediante un código de barras 2D

 Busque HUAWEI HiLink en Google Play o en el Centro de app de HUAWEI y descargue la aplicación en su dispositivo Android.  Escanee el código de barras 2D que se encuentra en el interior de la tapa del Mobile WiFi para usar la aplicación HUAWEI HiLink.

El dispositivo Android se conectará con el Mobile WiFi.

# **Pasos iniciales**

## Instalación

Instale la tarjeta SIM y la batería como indica la ilustración.

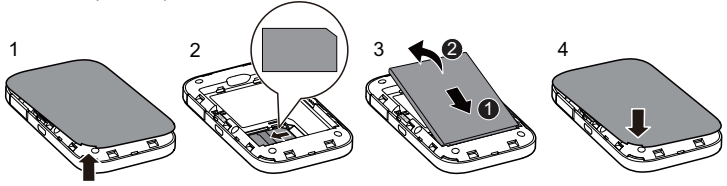

# Carga de la batería

Si el Mobile WiFi no se usa por un período prolongado o si se agota totalmente la batería, es posible que este no se encienda inmediatamente después de conectar el cargador. Cargue la batería durante unos minutos antes de intentar encender el Mobile WiFi.

## Método 1: Uso del cargador para cargar el dispositivo

Nota:

 Solo utilice cargadores compatibles con el Mobile WiFi que hayan sido suministrados por el fabricante correspondiente. Si se utiliza un cargador no compatible o uno de otro fabricante, es posible que el

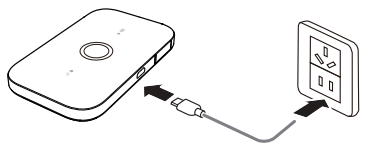

Mobile WiFi no funcione correctamente, que se produzcan fallas o que se produzca un incendio. La utilización de un cargador no autorizado invalidará las garantías, expresas o implícitas, otorgadas en relación con el producto.

 El cargador es un accesorio opcional. Si no está incluido, comuníquese con un distribuidor autorizado para adquirir un cargador compatible con el Mobile WiFi.  El modelo del cargador del Mobile WiFi es HW-050100XYW. "X" e "Y" representan letras o números que varían según la región. Para conocer detalles sobre un modelo particular de cargador, comuníquese con un distribuidor autorizado.

#### Método 2: Carga del dispositivo mediante la conexión con una PC

Utilice el cable de datos suministrado con el dispositivo para conectar el Mobile WiFi a una PC.

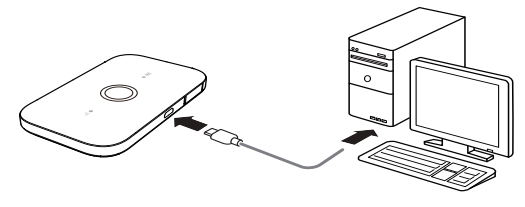

# Cómo encender el Mobile WiFi

Mantenga presionado el botón de encendido/apagado hasta que el indicador se encienda, en señal de que el Mobile WiFi está encendido.

#### Nota:

Mantenga presionado el botón de encendido/apagado para apagar el Mobile WiFi.

# Verificación de PIN

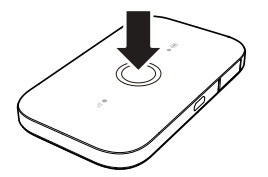

Si los parámetros de red del Mobile WiFi se configuraron correctamente, pero no se puede acceder a Internet luego de encenderlo, es posible que la verificación de PIN esté habilitada. Inicie sesión en la página de gestión web e ingrese el PIN cuando sea requerido. Para evitar ingresar el PIN cada vez que enciende el Mobile WiFi, deshabilite la opción de verificación de PIN en la página de gestión web.

El PIN y el PUK se entregan con la tarjeta SIM. Para obtener más detalles, comuníquese con el proveedor de servicios.

## **Conexión a Internet**

### Mediante una red LTE, 3G o 2G

Los parámetros de gestión del Mobile WiFi están preestablecidos en función de los requerimientos del operador.

Si se transmiten datos, el Mobile WiFi se conectará automáticamente a Internet. Si no se transmiten datos durante un período, el Mobile WiFi se desconectará de la red de forma automática.

#### Nota:

Puede iniciar sesión en la página de gestión web, y habilitar o deshabilitar la función de marcación automática en roaming. Si desactiva esta función, cuando el Mobile WiFi acceda a una red de roaming, el dispositivo interrumpirá de forma automática la conexión a Internet originalmente establecida. Deberá volver a establecer la conexión a la red manualmente.

## Uso de redes Wi-Fi

- 1. Asegúrese de que la función extensor de Wi-Fi esté habilitada.
- El Mobile WiFi se conectará automáticamente a la zona Wi-Fi configurada por el proveedor de servicios o el usuario.

### Nota:

- Una vez conectado a una red Wi-Fi, el Mobile WiFi se volverá a conectar automáticamente a dicha red la próxima vez que el usuario se encuentre dentro del área de cobertura de esta.
- Para obtener más detalles sobre cómo agregar zonas Wi-Fi, consulte la sección "Cómo agregar zonas Wi-Fi".

# Inicio de sesión en la página de gestión web

- La conexión entre el Mobile WiFi y la PC o el dispositivo Wi-Fi debe funcionar correctamente.
- 2. Abra una ventana del navegador e ingrese http://192.168.8.1 en el cuadro de direcciones.

### Nota:

Si la dirección IP del Mobile WiFi está en conflicto con otras direcciones IP de la red, se cambiará automáticamente. Intente ingresar con **http://192.168.9.1**. Si no puede iniciar sesión, comuníquese con un distribuidor autorizado.

 Ingrese el nombre de usuario y la contraseña para iniciar sesión en la página de gestión web.

#### Nota:

- El nombre de usuario predeterminado es Claro.
- La contraseña predeterminada es Claro.

## Modo de ahorro de batería

Si el Mobile WiFi permanece inactivo durante un cierto período, ingresa en modo de espera y todos los indicadores se apagan. Presione el botón de encendido/apagado para que se enciendan los indicadores.

Cuando el Mobile WiFi es alimentado solo por la batería, puede optar por habilitar o deshabilitar la función de desactivación automática de Wi-Fi. Si dicha función está habilitada y ningún dispositivo Wi-Fi accede al Mobile WiFi durante un período, la función Wi-Fi se desactiva automáticamente. Presione el botón de encendido/apagado para volver a activar la función Wi-Fi.

# Restablecimiento de la configuración de fábrica

Si olvida el nombre de usuario, la contraseña o el SSID configurados, es posible restablecer la configuración de fábrica del Mobile WiFi.

Para ello, mantenga presionado el botón **RESET** hasta que el Mobile WiFi se reinicie.

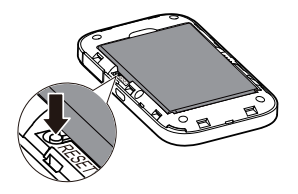

# Activación o desactivación del extensor de Wi-Fi

Es posible iniciar sesión en la página de gestión web del Mobile WiFi para habilitar o deshabilitar la función extensor de Wi-Fi.

# Cómo agregar zonas Wi-Fi

- 1. Inicie sesión en la página de gestión web.
- 2. En la página de configuración, seleccione Extensor de Wi-Fi (Wi-Fi extender).
- 3. Busque zonas Wi-Fi disponibles y conéctese a la que desee.

# Ejemplo 1: Conexión a una PC (por ejemplo, con sistema operativo Windows 7) mediante Wi-Fi

- 1. Asegúrese de que la función Wi-Fi esté habilitada.
- Seleccione Inicio (Start) > Panel de control (Control Panel) > Redes e Internet (Network and Internet) > Centro de redes y recursos compartidos (Network and Sharing Center) > Conectarse a una red (Connect to a network).

#### Nota:

Antes de establecer una conexión Wi-Fi, asegúrese de que la PC cuente con un adaptador de red inalámbrica. Si la PC detecta una conexión de red inalámbrica, se podrá utilizar el adaptador de red inalámbrica. De lo contrario, verifique si el adaptador de red inalámbrica funciona correctamente.

 Seleccione la conexión de red inalámbrica con el SSID del Mobile WiFi y haga clic en Conectar (Connect).

#### Nota:

- Si la conexión a la red inalámbrica está encriptada, ingrese la clave de encriptación de la red inalámbrica correspondiente.
- El SSID y la clave de encriptación predeterminados están impresos en la etiqueta del Mobile WiFi.
- Espere hasta que el ícono de conexión a la red inalámbrica aparezca en la bandeja del sistema, en el extremo inferior derecho de la pantalla de la PC. La conexión a la red inalámbrica quedará establecida.

# Ejemplo 2: Conexión con una tableta (por ejemplo, iPad) mediante Wi-Fi

- 1. Presione Settings > Wi-Fi para activar la red Wi-Fi.
- 2. La tableta buscará automáticamente las conexiones inalámbricas y mostrará la lista de puntos de acceso.
- 3. Seleccione el punto de acceso que contenga el SSID del Mobile WiFi.
- En caso de solicitarse, ingrese la clave de encriptación de la red inalámbrica correspondiente y presione Conectarse (Join).

| iPad 🕈    |                     | 21)34            | 87%              |
|-----------|---------------------|------------------|------------------|
|           | Settings            | Wi-Fi            |                  |
| <b>}-</b> | Airplane Mode       | WI-FI            |                  |
|           | Wi-Fi ·····         | · ·····          | a 🕈 🕕            |
| *         | Bluetooth Off       | CHOOSE A NETWORK |                  |
|           | Notification Center |                  | <b>₽</b> ♥ ()    |
| B         | Control Center      |                  | • ∓ ()<br>• ∓ () |
| C         | Do Not Disturb      |                  | A * ()           |
| 0         | General             |                  | • • ()           |
|           | Sounds              | Other            |                  |

(El ícono del candado indica que se requiere una clave de encriptación para la conexión a la red inalámbrica).

#### Nota:

Los dispositivos Wi-Fi, como iPhone, iPod touch, PS3 y NDSi pueden acceder a Internet a través del Mobile WiFi. Para obtener más detalles sobre operaciones específicas, consulte el manual de usuario del dispositivo Wi-Fi.

## Sugerencias

Cuando el Mobile WiFi se utiliza por un período prolongado, puede recalentarse. En este caso, el Mobile WiFi desactivará automáticamente la conexión a la red y se apagará para prevenir posibles daños. Si esto sucede, coloque el Mobile WiFi en un sitio ventilado para disipar el calor. Luego enciéndalo y utilícelo con normalidad.

Si no puede utilizar el Mobile WiFi con normalidad, intente lo siguiente:

- Consulte la sección de ayuda en línea de la página de gestión web.
- Reinicie el Mobile WiFi.
- Restablezca la configuración de fábrica del Mobile WiFi.
- Comuníquese con el operador.

LTE es una marca comercial de ETSI.

31010VMA\_01